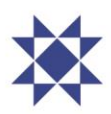

## Leiðbeiningar um aðgangsupplýsingar og kosningu

## I. Skráning á fund og aðgangsupplýsingar

Hluthafar geta nálgast aðgangsupplýsingarnar sínar fyrir þátttöku á fundinum með því að fylgja þessum leiðbeiningum:

- Heimsækið <u>https://www.lumiconnect.com/meeting/arionbankagm2024</u> og ýtið/smellið á "register" hnappinn.
- Skráningarsíða opnast, þar skrá hluthafar inn nauðsynlegar upplýsingar í viðeigandi reiti, setja inn mynd af gildum skilríkjum og hlaða upp afriti af umboði ef við á.
- Mikilvægt er að hluthafar skrái rétt netfang og farsímanúmer með viðeigandi landsnúmeri, öðrum kosti er ekki hægt að tryggja að aðgangsupplýsingar skili sér á réttan stað eða skili sér á annað borð.
- Þegar skráningu er lokið fá hluthafar sjálfkrafa tölvupóst á uppgefið netfang til staðfestingar um að beiðni um þátttöku á fundinum hafi borist.
- Fyrir hádegi á fundardegi munu hluthafar fá annan tölvupóst sem inniheldur hlekk á Lumi AGM svæðið sem fundurinn verður haldinn rafrænt á ásamt notandanafni. Lykilorð verður sent með smáskilaboði á það farsímanúmer sem hluthafi gaf upp við skráningu.

## II. Kosning með Lumi AGM

Að kjósa um tillögur og önnur mál sem lögð eru fyrir hluthafafund er auðvelt og aðgengilegt með því að fylgja eftirfarandi leiðbeiningum:

- Opnað verður fyrir kosningu á fundinum klukkan 16:00.
- Smelltu á hlekkinn á fundinn sem berst með tölvupósti. Þó er einnig hægt að stimpla inn fundarkóðann, sem einnig berst með tölvupósti, í "meeting ID" reitinn.
- Fylltu út viðeigandi reiti með þínu notandanafni (e. Username) og lykilorði (e. Password), í samræmi við kafla I. hér að ofan.
- Listi með öllum tillögum fundarins og kosningavalmöguleikum má finna með því að ýta/smella á , merkt "VOTING".
- Ýttu/smelltu á viðeigandi valmöguleika við hverja og eina tillögu eftir því hvernig þú vilt kjósa.
  - Þegar valmöguleiki hefur verið valinn birtast staðfestingarskilaboð.
  - Ýttu/smelltu á annan valmöguleika til að skipta um skoðun, sá valmöguleiki sem síðast er valinn gildir.
- Ýttu/smelltu á "Cancel" til að hætta við.